## **Finding Trip/Visit information**

1) Go to Arbor

Midhurst Rother College (arbor.sc)

Sign it to the Parent Portal

On the first page click 'Quick Actions', then trips.

| Quick Actions 🔺 |
|-----------------|
| Attendance      |
| Behaviour       |
| Examinations    |
| Payments        |
| Report Cards    |
| School Shop     |
| Trips           |

This will generate the <u>'School Trips'</u> Section where you can view all trip information.

In 'Upcoming Trips' are details for any trips that you have signed your child up for.

In 'Trips Open to (student's Name)' are details of any trips available to sign your child up to.

In **'(student's Name) Past Trips'** are details of any trips/visits your child has previously participated in.

Arbor>Quick Actions>Trips

## OR

2) Go to Arbor

Midhurst Rother College (arbor.sc)

Sign it to the Parent Portal

On the first page scroll to the bottom.

In the 'Activities' section, click (student's name): Trips

This will generate the <u>'School Trips'</u> Section where you can view all trip information.

In 'Upcoming Trips' are details for any trips that you have signed your child up for.

In 'Trips Open to (student's Name)' are details of any trips available to sign your child up to.

In **'(student's Name) Past Trips'** are details of any trips/visits your child has previously participated in.

## Arbor>Activities>Trips